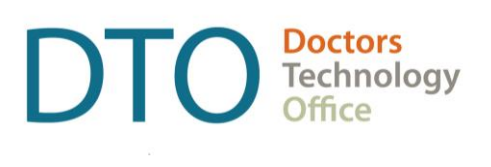

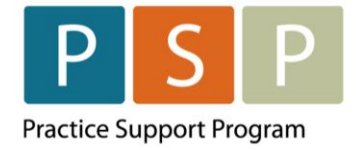

# LONGITUDINAL FAMILY PHYSICIAN (LFP) PAYMENT MODEL EMR ORIENTATION GUIDE OSCAR

LAST UPDATED: MAR 15, 2024

# Contents

| Contents                                                                                             | 2        |
|----------------------------------------------------------------------------------------------------|----------|
| Overview                                                                                             | 3        |
| Key Steps / Key Tips                                                                                 | 3        |
| Section 1 – LFP Payment Model and Billing                                                            | 4        |
| How to submit your LFP Registration Code?                                                            | 4        |
| How to submit your LFP Transition Code?                                                              | 5        |
| How to submit your LFP Locum Registration Codes?                                                     | 6        |
| How to submit LFP Time Codes?                                                                        | 7        |
| How to submit LFP Locum Time Codes?                                                                  | 9        |
| How to submit LFP Physician-Patient Interaction Codes?                                               | 10       |
| How to submit LFP Locum Patient Interaction Codes?                                                   | 11       |
| Any Special Situations?                                                                              | 11       |
| Section 2 – Adjusting & Resubmitting Payment<br>Records                                              | 12       |
| How to adjust and resubmit a rejected record?                                                        | 12       |
| How to submit records over 90 days old?                                                              | 13       |
| Section 3 – EMR Setup                                                                                | 14       |
| How to run (and check) the Teleplan fee code update?                                                 | 14       |
| How to add missing service codes?                                                                    | 15       |
| How to add missing ICD-9 codes?                                                                      | 15       |
| How to set up the Facility Number?                                                                   | 16       |
|                                                                                                    | 18       |
| How to create a Billing Form?                                                                        |          |
| How to create a Billing Form?<br>Where To Access Extra Support                                       | 20       |
| How to create a Billing Form?<br>Where To Access Extra Support<br>View additional information online | 20<br>20 |

#### DISCLAIMER

This document is a general guide only and is not intended to replace EMR vendor set up and training.

This guide was created with the support of the EMR vendor. It was developed by staff at the Doctors Technology Office (DTO), Practice Support Program (PSP) and the Doctors of BC Billing Support Team, and therefore does not form part of the EMR vendor's official documentation.

We have made every effort to ensure that this guide represents the best available information about the Longitudinal Family Physician (LFP) Payment Model. Physicians are personally responsible for all claims submitted under their practitioner number. As such, it is important that you read the LFP Payment Schedule. Physician billing is subject to the auditing authority of the Medical Services Commission.

# Overview

DTO, PSP and the Doctors of BC Billing Support Team, in collaboration with OSCAR have developed this EMR orientation guide that outlines how to enter the LFP payment codes using a step-by-step approach into your EMR application. Screenshots have been included to demonstrate how to use the EMR to complete each step.

## Key Steps / Key Tips

- LFP Payment Schedule can be found here: LFP Payment Schedule
- For detailed **billing** information, including the Simplified LFP Guide and a Billing Question Library, and case examples, go to the BC Family Doctors <u>website</u> (login required). You can also send an email to: <u>FP.Billing@doctorsofbc.ca</u>
- For assistance or inquiries about the Facility Number, contact HIBC support: Practitioner Account Service at 604-456-6950 (Vancouver) or 1-866-456-6950 (elsewhere in BC) option 3 then option 2.
- For your **first-time submitting** records to MSP/Teleplan, it is recommended to only submit a few records to check that they are accepted and not rejected.
- **Rejection codes** and explanations can be found <u>here</u>. For further questions regarding rejections contact HIBC support (on the number above).

# Section 1 – LFP Payment Model and Billing

# How to submit your LFP Registration Code?

To enroll in the LFP Payment Model, submit the Registration Code (98000), and then submit annually between January 1st and March 31st to confirm/continue your eligibility within the LFP Payment Model. This Registration Code is submitted to Health Insurance BC via Teleplan.

If not already created, create a patient with the following information:

- PHN: 9694105066
- Patient Surname: Portal
- First name: LFP
- Date of Birth: January 1, 2023

**NOTE:** Billing screen may vary depending on the version of Oscar being used.

| Patient Por                               | rtal, LFP Age Invoice List                               | Patient    | Status AC               | Roster St      | atus Assig         | ned Physici   | ian           |                                                        |                   |
|-------------------------------------------|----------------------------------------------------------|------------|-------------------------|----------------|--------------------|---------------|---------------|--------------------------------------------------------|-------------------|
| Billing Form                              | 9 Billing Physician                                      | Billing Ty | rpe Cla                 | rification Cod | e                  |               |               | 2 Service Location                                     |                   |
| Jane Doe LFP                              | Doe, Jane                                                | ► Bill M   | 1SP 🗸                   | URBAN - NO RI  | URAL RETENTION     |               |               | L- Longitudinal Primary (                              | Care Practice 🗸 🗸 |
| Service Date                              | Service to dateAfter Hours Time                          | Call       | Start (HHMM 24          | hr):           | End (HHMM 24hr):   | Der           | endent        | Sub Code P                                             | ayment Method     |
| 2023-03-01                                | No 🗸                                                     |            |                         | O              |                    | ©             | No 🗸          | O - Normal 🗸                                           | ✓ Facility        |
| Direct Patient<br>Care                    | Description                                              | \$Fee      | Time<br>Required        | Description    |                    |               | \$Fee         | x Description                                          | \$Fee             |
| 98020                                     | LFP IN-PERSON INTERACTION W/ADV PROC                     | 110.00     | 98010                   | LFP DIRECT P   | ATIENT CARE TIME - | PER 15 MIN    | 32.50         | Diagnostic Code                                        |                   |
| 98021                                     | LFP IN-PERSON INTERACTION W/STANDARD<br>PROC             | 60.00      | 98011                   | LFP INDIREC    | T PATIENT CARE TIM | E, PER 15 MIN | 32.50         |                                                        |                   |
| 98022                                     | LFP MINOR PROC OR DIAG TEST - ADD ON                     | 10.00      | 98012                   | LFP CLINICAL   | ADMIN TIME - PER : | IS MIN        | 32.50         |                                                        |                   |
| 98030                                     | LFP CONSULTATION                                         | 60.00      | Service                 | Unit           |                    | × 2           | DX 2          |                                                        |                   |
| 98031                                     | LFP IN-PERSON INTERACTION IN CLINIC                      | 25.00      | Code <b>(</b><br>98000) | 1 .5           |                    |               |               | Short Claim Note                                       | Ignore Warnings   |
| 98032                                     | LFP VIRTUAL INTERACTION BY PHONE OR VIDEO                | 25.00      | <b> 1</b> 0,            | .5             |                    | 6             | 6             | Billing Notes (Notes are for internal use and will not | be sent to MSP)   |
| 98033                                     | LFP IN-PERSON INTERACTION IN THE PATIENT'S HOME          | 100.00     |                         | .5             |                    | <u> </u>      | <u> </u>      |                                                        |                   |
| 98034                                     | LFP IN-PERSON/VIDEO GROUP INTERACTION                    | 25.00      |                         | .5             |                    |               |               |                                                        |                   |
| Referral Doctor  code search  code search | Referral Type<br>Refer To                                | •          |                         | .5             | <b>[</b> ]         | Sh            | ow/Hide Dx2/3 | u-                                                     |                   |
| Recent Referral<br>none                   | Doctors Used Referral Doctor on Master<br>Record<br>none |            |                         |                |                    |               |               |                                                        | Continue Cancel   |

#### To submit your annual LFP Registration Code:

- 1. Patient Name Select the patient with surname of Portal, first name LFP.
- 2. Billing Physician If not automatically populated, select the provider from the drop-down list.

**NOTE:** The provider's MSP number is stored in the providers record. **NOTE:** The Payee Number is stored in the providers record.

3. Service Location – select the location from the drop-down list. 'L - Longitudinal Primary Care Practice', is likely to be the option.

- Service Date will automatically populate. You can adjust the date by clicking on Service Date and selecting the date.
- 5. Service Code (Registration Code) enter the Registration Code **98000** in the Code field.

To search for a code, enter part of the code or a word in the Service Code field. Click on the magnifying glass and a list of codes will be displayed. Select the code by checking the box next to the code.

6. DX 1 (Diagnostic ICD-9 code) – enter the ICD-9 code L23.

To search for an ICD-9 code, enter part of the code or a word in the field. Click on the magnifying glass and a list of codes will be displayed. Select the ICD-9 Code by checking the box next to the ICD-9 code.

# How to submit your LFP Transition Code?

**NOTE:** A community longitudinal family physician submits this code **after** the Registration Code to indicate that they do not yet meet required services – "ensure that Non-panel Services are no more than 30% of the total LFP Practice Services and Non-Panel Services".

By submitting this code, the physician confirms that they are actively transitioning their practice to meet the requirements as per the LFP Payment Schedule by March 31, 2024.

A physician submits the Transition Code (98001) in the same way as the registration code, except use the code 98001 and the patient below.

If not already created, create a patient with the following information:

- PHN: 9753035697
- Patient Surname: Portal
- First name: GPSC
- Date of Birth: January 1, 2013

# How to submit your LFP Locum Registration Codes?

**NOTE:** A physician who meets the LFP Locum Eligibility Criteria may enroll in the LFP Payment Model as an LFP Locum by submitting the LFP Locum Registration Code (98005) to Health Insurance BC (HIBC) via Teleplan. Then submit annually between January 1st and March 31st to confirm your eligibility within the LFP payment plan. Please see <u>LFP Payment Schedule</u> for details on submission.

If not already created, create a patient with the following information:

- PHN: 9694105066
- Patient Surname: Portal
- First name: LFP
- Date of Birth: January 1, 2023

Use the following ICD-9 code:

• ICD-9 code: L23

# How to submit LFP Time Codes?

**NOTE:** The example in the image shows the Direct Patient Care Time Code (98010)

| Patient Test                                        | t, Jemima Age Invoice List                               | Patient    | Status AC          | Roster Stat    | tus Assign        | ned Physic   | cian           | 4                                                                      |
|-----------------------------------------------------|----------------------------------------------------------|------------|--------------------|----------------|-------------------|--------------|----------------|------------------------------------------------------------------------|
| Billing Form                                        | 3 Billing Physician                                      | Billing Ty | /pe 🌏 🏹 Clar       | ification Code |                   |              |                | Service Location                                                       |
| Jane Doe LFP                                        | Doe, Jane                                                | ► Bill N   | ISP F              | RRP Comm       | unity [lf Appl    | icable]      |                | ✓ L- Longitudinal Primary Care Practice ✓                              |
| Service Date                                        | Service to dateAfter Hours Time C                        | all 🔓      | Start (HHMM 24     | hr): En        | d (HHMM 24hr):    | De           | ependent       | Sub Code Payment Method                                                |
| 2023-03-01                                          | No 🗸                                                     | 0          | 9:00               | G              | 17:30             | ©            | No 🗸           | · O - Normal · 7 Facility                                              |
| Direct Patient<br>Care                              | Description                                              | \$Fee      | Time 8<br>Required | Description    |                   |              | \$Fee          | x Description \$Fee                                                    |
| 98020                                               | LFP IN-PERSON INTERACTION W/ADV PROC                     | 110.00     | 98010              | LFP DIRECT PAT | TENT CARE TIME -  | PER 15 MIN   | 32.50          | Diagnostic Code                                                        |
| 98021                                               | LFP IN-PERSON INTERACTION W/STANDARD<br>PROC             | 60.00      | 98011              | LFP INDIRECT P | ATIENT CARE TIME  | , PER 15 MIN | 32,50          |                                                                        |
| 98022                                               | LFP MINOR PROC OR DIAG TEST - ADD ON                     | 10.00      | 98012              | LFP CLINICAL A | DMIN TIME - PER 1 | 5 MIN        | 32.50          |                                                                        |
| 98030                                               | LFP CONSULTATION                                         | 60.00      | Service O          | Unit           |                   | ()           | DX 3           |                                                                        |
| 98031                                               | LFP IN-PERSON INTERACTION IN CLINIC                      | 25.00      | Code O<br>98010    | 32 .5          |                   |              |                | Short Claim Note Ignore Warnings                                       |
| 98032                                               | LFP VIRTUAL INTERACTION BY PHONE OR VIDEO                | 25.00      | <b>10</b> ,        | .5             | 6                 | 6            | 6              | Billing Notes (Notes are for internal use and will not be sent to MSP) |
| 98033                                               | LFP IN-PERSON INTERACTION IN THE PATIENT'S HOME          | 100.00     | <u> </u>           | .5             |                   | 0            | 6              |                                                                        |
| 98034                                               | LFP IN-PERSON/VIDEO GROUP INTERACTION                    | 25.00      |                    | .5             |                   |              |                |                                                                        |
| Referral Doctor Code search Code search Code search | Referral Type<br>Refer To V<br>Refer To V                |            | Did.               | .5             |                   | S            | how/Hide Dx2/3 |                                                                        |
| Recent Referral<br>none                             | Doctors Used Referral Doctor on Master<br>Record<br>none |            |                    |                |                   |              |                | Continue                                                               |

**NOTE:** Billing screen may vary depending on the version of Oscar being used.

#### To submit an LFP Time code, you populate the bill window as follows:

#### 1. Patient Name -

- (i) for Direct Patient Care (98010) select the first or last patient for whom Direct Patient Care was provided during that time.
- (ii) for Indirect Patient Care (98011) select the first or last patient for whom Indirect Patient Care was provided during that time.
- (iii) for Clinical Administration (98012) select the first or last patient for whom Direct or Indirect Patient Care was provided that day, or on a day when only Clinical Administration is provided, use the last patient for whom Direct Patient Care or Indirect Patient Care was provided.

**NOTE:** The example in the image shows the Direct Patient Care Time Code (98010)

2. Billing Physician – If not automatically populated, select the provider from the drop-down list.

**NOTE:** The provider's MSP number is stored in the providers record. **NOTE:** The Payee Number is stored in the providers record.

- 3. Clarification Code If applicable, select your community for the Rural Retention Program (RRP) from the drop-down list.
- 4. Service Location select the location from the drop-down list. 'L Longitudinal Primary Care Practice', is likely to be the option.

 Service Date – will automatically populate. You can adjust the date by clicking on Service Date and selecting the date.

|    |                                                                                                    | Start |                       |
|----|----------------------------------------------------------------------------------------------------|-------|-----------------------|
| 6. | . Start (start time for that block of time) – click in the Start field time (e.g. 9:00am, would be entered as 0900). |       | • and simply type the |
|    | End                                                                                                    | d     |                       |
|    | End (end time for that block of time) – click in the End field time (e.g. 5:30pm, would be entered as 1730).         | O     | and simply type the   |

7. Facility – the Facility Number will automatically populate to the bill if the Facility Number has been mapped to the physician and the LFP Time Codes and Patient Interaction Codes.

**NOTE:** If you need to set up the facility number, see the section: <u>How to set up the Facility</u> <u>Number?</u>

#### 8. Service Code (Time Code) -

- (i) Use **98010** for LFP Direct Patient Care Time
- (ii) Use 98011 for LFP Indirect Patient Care Time
- (iii)Use 98012 for LFP Clinical Administration Time

If you have a Billing Form with the service codes listed, you can select the code simply by checking the box next to the code. This will automatically populate the code in the green Service Code box.

**NOTE:** you can use codes that are not listed on the Billing Form, simply enter the code in the Service Code field in the green Service Code box.

To search for a code, enter part of the code or a word in the Service Code field. Click on the magnifying glass and a list of codes will be displayed. Select the code by checking the box next to the code.

Unit - Enter the number of Time Units. 15 minutes equates to 1 Time Unit.

#### **Example for Direct Patient Care:**

FP starts work at 9:00am and finishes work at 5:30pm, which is a total of 8 hours 30 mins FP takes a lunch break of 30 mins

Total hours of Direct Patient Care under LFP Payment Model = 8 hours

Time Units (number of 15 mins) = 8 (hours)  $\times$  4 (15 mins) = 32

#### 9. DX 1 (Diagnostic ICD-9 code) – enter the ICD-9 code L23.

To search for an ICD-9 code, enter part of the code or a word in the field. Click on the magnifying glass and a list of codes will be displayed. Select the ICD-9 code by checking the box next to the ICD-9 code.

# How to submit LFP Locum Time Codes?

Locums submit their time codes in the same way as host physicians, except for the following differences:

- 1. Facility use the same Facility Number as the host physician's clinic.
- Referral Doctor The MSP Practitioner number of the LFP Host Physician is required on all Locum Time Codes when a physician is providing LFP Locum Services, therefore select the host physician.

Referral Type – Select Refer By.

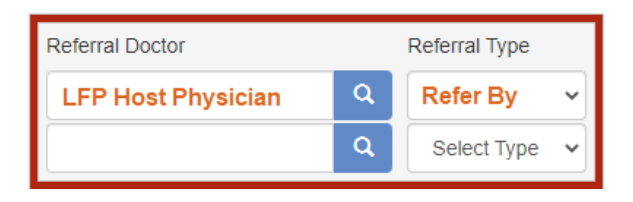

- 3. Service Code (Time Code) -
  - (i) Use 98040 for LFP Locum Direct Patient Care Time
  - (ii) Use **98041** for LFP Locum Indirect Patient Care Time
  - (iii)Use 98042 for LFP Locum Clinical Administration Time

Enter the code in the Service Code field in the green Service Code box. To search for a code, enter part of the code or a word in the Service Code field. Click on the magnifying glass and a list of codes will be displayed. Select the code by checking the box next to the code.

# How to submit LFP Physician-Patient Interaction Codes?

In addition to billing LFP Time Codes or LFP Locum Time Codes, a physician also bills for physicianpatient interactions using a Patient Interaction Code or Locum Patient Interaction Code. Please refer to the <u>LFP Payment Schedule</u> for a list of available codes.

| 1  | Patient Test                                  | , Jemima 🛛 Age            | Invoice Li                             | st P      | atient     | Status AC        | Roster St     | atus Assig         | ned Phys     | ician           |        | 4                                    |                           |            |          |
|----|-----------------------------------------------|---------------------------|----------------------------------------|-----------|------------|------------------|---------------|--------------------|--------------|-----------------|--------|--------------------------------------|---------------------------|------------|----------|
| В  | illing Form                                   | 3 Billing Phy             | sician                                 |           | Billing Ty | pe 🤉 Clari       | ification Cod | e                  |              |                 |        | Service Location                     |                           |            |          |
|    | Jane Doe LFP                                  | Doe,                      | Jane                                   | ~         | Bill M     | sp 🗸 R           | RP Com        | munity [lf App     | licable]     |                 | ~      | L- Longitudinal Pri                  | mary Care Pr              | actice     | ~        |
| s  | ervice Date                                   | Service to dat            | eAfter Hours                           | Time Call |            | Start (HHMM 24h  | r):           | End (HHMM 24hr)    |              | ependent        | Sub Co | de                                   | Payment M                 | lethod     |          |
|    | 2023-03-01                                    |                           | No                                     | •         |            |                  | ©             |                    | O            | No No           | 0-     | Normal                               | *                         | 6          | Facility |
|    | Direct Patient<br>Care                        | Description               |                                        |           | \$Fee      | Time<br>Required | Description   |                    |              | SFee            | x      | Description                          |                           |            | \$Fee    |
|    | 98020                                         | LFP IN-PERSON INT         | ERACTION W/ADV PRO                     | c :       | 110.00     | 98010            | LFP DIRECT F  | PATIENT CARE TIME  | PER 15 MIN   | 32.50           | Dia    | gnostic Code                         |                           |            |          |
|    | 98021                                         | LFP IN-PERSON INT<br>PROC | ERACTION W/STANDAR                     | D         | 60.00      | 98011            | LFP INDIREC   | T PATIENT CARE TIM | E, PER 15 MI | N 32.50         |        |                                      |                           |            |          |
|    | 98022                                         | LFP MINOR PROC O          | R DIAG TEST - ADD ON                   |           | 10.00      | 98012            | LFP CLINICAL  | ADMIN TIME - PER   | 15 MIN       | 32.50           |        |                                      |                           |            |          |
| 7  | 98030                                         | LFP CONSULTATION          |                                        |           | 60.00      | Service 7        | Unit          | DX 1 Q             | X 2          | DX 3            |        |                                      |                           | _          |          |
| "[ | <b>√</b> 98031                                | LFP IN-PERSON INT         | ERACTION IN CLINIC                     |           | 25.00      | Code 98031       | 1 .5          | 250                |              |                 | Sho    | rt Claim Note                        |                           | Ignore War | rnings   |
| ſ  | 98032                                         | LFP VIRTUAL INTER         | ACTION BY PHONE OR                     | VIDEO     | 25.00      | <b>10</b> ,      | .5            | 6                  | 6            | 6               | Billi  | ng Notes (Notes are for internal use | and will not be sent to M | SP)        |          |
|    | 98033                                         | LFP IN-PERSON INT<br>HOME | ERACTION IN THE PAT                    | ENT'S     | 100.00     |                  | .5            |                    | 0            |                 |        |                                      |                           |            |          |
|    | 98034                                         | LFP IN-PERSON/VID         | EO GROUP INTERACTI                     | N         | 25.00      |                  | .5            |                    |              |                 |        |                                      |                           |            |          |
|    | Referral Doctor<br>code search<br>code search |                           | Referr                                 | il Type   |            |                  | .5            |                    |              | Show/Hide Dx2/3 |        |                                      |                           |            |          |
|    | Recent Referral I<br>none                     | Doctors Used              | Referral Doctor on N<br>Record<br>none | aster     |            |                  |               |                    |              |                 |        |                                      | Co                        | ontinue    | ancel    |

**NOTE:** Billing screen may vary depending on the version of Oscar being used.

#### To submit a Patient Interaction Code, you populate the bill window as follows:

- 1. Patient Name will automatically populate.
- 2. Billing Physician If not automatically populated, select the provider from the drop-down list.

**NOTE:** The provider's MSP number is stored in the providers record. **NOTE:** The Payee Number is stored in the providers record.

- 3. Clarification Code If applicable, select your community for the Rural Retention Program (RRP) from the drop-down list.
- 4. Service Location select the location from the drop-down list. 'L Longitudinal Primary Care Practice', is likely to be the option.
- Service Date will automatically populate. You can adjust the date by clicking on Service Date and selecting the date.
- 6. Facility the Facility Number will automatically populate to the bill if the Facility Number has been mapped to the physician and the LFP Time Codes and Patient Interaction Codes.

**NOTE:** If you need to set up the facility number, see the section: <u>How to set up the Facility</u> <u>Number?</u>

 Service Code (Patient Interaction Code) – If you have a Billing Form with the service codes listed, you can select the code simply by checking the box next to the code. This will automatically populate the Patient Interaction Code in the green Service Code box.

**NOTE:** you can use codes that are not listed on the Billing Form, simply enter the code in the Service Code field in the green Service Code box.

To search for a code, enter part of the code or a word in the Service Code field. Click on the magnifying glass and a list of codes will be displayed. Select the code by checking the box next to the code.

8. DX 1 (Diagnostic ICD-9 code) – enter the diagnosis ICD-9 code in the Code field.

To search for an ICD-9 code, enter part of the code or a word in the field. Click on the magnifying glass and a list of codes will be displayed. Select the ICD-9 code by checking the box next to the ICD-9 code.

One ICD-9 code is mandatory, up to three ICD-9 codes can be included.

| DX 1 | DX 2  | DX 3  |
|------|-------|-------|
| 250  | 401 👩 | 300 👩 |

ICD-9 code listing can be found here: Comprehensive ICD-9 Code Listing

## How to submit LFP Locum Patient Interaction Codes?

Locums submit their Patient Interaction Codes in the same way as host physicians, except for the following differences:

- 1. Facility use the same Facility Number as the host physician's clinic.
- Service Code (Patient Interaction Code) locums use a different set of Patient Interaction codes, see the <u>LFP Payment Schedule</u>.

## **Any Special Situations?**

#### What to enter if seeing a patient twice in one day?

Occasionally, a patient will visit a physician more than once on the same day.

When this occurs:

1. Direct Patient Care Time (98010) or Locum Direct Patient Care Time (98040) is billable; and a second Patient Interaction Code or Locum Patient Interaction Code is not billable, unless the second visit is:

- (i) for a new condition; or
- (ii) because the condition has worsened significantly and requires a new assessment.
- 2. On the bill, enter your Patient Interaction Code or Locum Patient Interaction Code information and select the Claim Type of D Duplicate Claim and as per:

Sub Code

D - Duplicate

# Section 2 – Adjusting & Resubmitting Payment Records

## How to adjust and resubmit a rejected record?

**NOTE:** Rejection codes and explanations can be found <u>here</u>.

**NOTE:** You need to have administrative access for this.

- 1. From the main EMR page click on Administration
- 2. In the left column, click on Billing to expand the section:

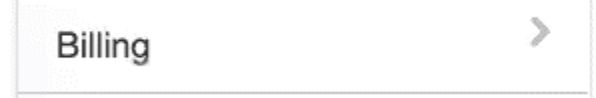

3. Click on Manage Teleplan.

Manage Teleplan

2. Scroll down the right side of the screen and click on the Get Remittance button. It will also pick up any pre-edit rejections as well.

## Get Remittance

Get Remittance

3. In the left column, click on Edit Invoices.

Edit Invoices

4. This opens the Edit Invoices window.

|                                                                                |                                        |                            |                                                        |                                 |                                                                    |                             |                 |               |                              |               | Manage Fr  | 2022-3- |
|--------------------------------------------------------------------------------|----------------------------------------|----------------------------|--------------------------------------------------------|---------------------------------|--------------------------------------------------------------------|-----------------------------|-----------------|---------------|------------------------------|---------------|------------|---------|
|                                                                                | Private CICB                           | С                          |                                                        |                                 |                                                                    |                             |                 |               |                              |               |            |         |
| Select provide                                                                 | er                                     | s                          | Service Start D                                        | ate:                            | Service End                                                        | Date: 30 60                 | 90              | Demo          | ographic:                    |               |            |         |
| All Providers                                                                  | S                                      | ~                          |                                                        | <b>#</b>                        |                                                                    | <b>#</b>                    |                 |               | 0                            | 0             |            |         |
| Facility Numb                                                                  | er:                                    |                            |                                                        |                                 |                                                                    |                             |                 |               |                              |               |            |         |
| (note: type 00                                                                 | 000 to find all                        | billings                   |                                                        |                                 |                                                                    |                             |                 |               |                              |               |            |         |
| with no racinty                                                                | indiringer attac                       | nouj                       |                                                        |                                 |                                                                    |                             |                 |               |                              |               |            |         |
|                                                                                | Not Submitte                           | d o Submi                  | ttad - Cattlag                                         |                                 |                                                                    |                             |                 |               | fund of                      | lon o         |            |         |
| Rejected      DNBill      Bill                                                 | ) Not Submitte<br>Patient () Priva     | ed ⊖ Submi<br>ate ⊖ Collec | tted ⊖ Settled                                         | I O Deletec                     | ⊖ Held ⊖ D<br>eivables ⊖ F                                         | CC  PwE Paid Bills          | ⊖ Bad De<br>BCP | ebt 🔿 Ref     | fused $\bigcirc$ (           | Cap 🔾         |            |         |
| Rejected      DNBill      Bill                                                 | ) Not Submitte<br>Patient () Prive     | ed ⊖ Submi<br>ate ⊖ Collec | tted ⊖ Settled<br>ction ⊖ All ⊖ I                      | I O Deletec<br>Fixable Rec      | ⊖ Held ⊖ D<br>eivables ⊖ F                                         | OCC () PwE<br>Paid Bills () | ⊖ Bad De<br>BCP | ebt 🔿 Ref     | fused $\bigcirc$ (           | Cap 🔾         |            |         |
| Rejected      DNBill      Bill      Create Rep                                 | Not Submitte<br>Patient O Priva        | ad ⊖ Submi<br>ate ⊖ Collec | tted ⊖ Settled<br>ction ⊖ All ⊖ I                      | I ⊖ Deletec<br>Fixable Rec      | ⊖ Held ⊖ E<br>eivables ⊖ F                                         | PCC () PwE<br>Paid Bills () | ⊖ Bad De<br>BCP | ebt 🔿 Ret     | fused 🔿 (                    | Cap 🔿         |            |         |
| Rejected C     DNBill D Bill I     Create Rep                                  | Not Submitte<br>Patient O Priva        | d ⊖ Submi<br>ate ⊖ Collec  | tted ⊖ Settled<br>ction ⊖ All ⊖ I                      | I ⊖ Deletec<br>Fixable Rec      | ⊖ Held ⊖ E<br>eivables ⊖ F                                         | CC O PwE<br>Paid Bills O    | ⊖ Bad D∉<br>BCP | ebt 🔿 Ret     | fused 🔾 (                    | Cap 🔿         |            |         |
| Rejected C  DNBill C Bill I  Create Rep  Ct All C  INVOICE SI                  | Not Submitte<br>Patient O Priva        | nd ⊖ Submi<br>ate ⊖ Collec | tted () Settled                                        | I O Deletec<br>Fixable Rec      | ⊖ Held ⊖ E<br>eivables ⊖ F                                         | PCC O PwE<br>Paid Bills O   | ⊖ Bad D∉<br>BCP | ebt ⊖ Ret     | fused 🔾 🤇                    | Cap 🔾         | DX         | ş       |
|                                                                                | Not Submitte<br>Patient O Prive<br>ort | d Submi<br>ate Collec      | tted O Settled<br>ttion O All O I                      | Fixable Rec                     | ⊖ Held ⊖ ⊑<br>eivables ⊖ F                                         | FEE<br>CODE                 | O Bad De<br>BCP | AMT           | fused () (                   | Cap O         | DX<br>CODE | F       |
| Rejected ONBILLO BILL DNBILLO BILL Create Report ct All O INVOICE SI # # bills | Not Submitte<br>Patient O Prive<br>ort | d O Submi<br>ate O Collec  | tted _ Settlec<br>ction _ All _ I<br>PATIENT           | Fixable Rec                     | <ul> <li>⊖ Held ⊖ E</li> <li>eivables ⊖ F</li> <li>STAT</li> </ul> | FEE<br>CODE                 | O Bad De<br>BCP | AMT           | fused () (                   | Cap )<br>OWED | DX<br>CODE | MS      |
| Rejected ONE DNBill O Bill I Create Report ct All O INVOICE SI # # bills       | Not Submitte<br>Patient O Priva<br>ort | d O Submi<br>ate O Collec  | tted _ Settled<br>ction _ All _ I<br>PATIENT<br>Count: | Deletec<br>Fixable Rec<br>PRACT | <ul> <li>Held ○ E</li> <li>eivables ○ F</li> <li>STAT</li> </ul>   | FEE<br>CODE                 | BCP             | AMT<br>\$0.00 | Fused () (<br>PAID<br>\$0.00 | Cap O         | DX<br>CODE | MS      |

- 6. The rejection explanatory codes will be adjacent to the MSGS column.
- 7. To edit a bill, click on the word Edit .

**NOTE:** On the Bill screen underneath Office Claim No, it will display the rejection code and the rejection description.

After all adjustments have been made, click on the Reprocess and Resubmit Bill button
 Reprocess and Resubmit Bill
 , which refreshes the screen and saves any changes made. This will return the screen back to the Edit Invoices screen.

## How to submit records over 90 days old?

**Step 1** – approval from HIBC is required first before any over age time/patient interaction codes are submitted. The form required to be completed can be found <u>here</u>.

1. HIBC are likely to provide you with the Submission Code to use.

**Step 2** – Once you have approval to submit these over age claims, you can prepare the Bills as follows.

2. Prepare the Time and Patient Interaction Codes as detailed earlier in this guide. However, there is one difference in the Submission Code.

3. For the majority of your over age claims, it is likely that you will use Submission Code = `A | Preapproved Claim'. On the billing screen use the Sub Code drop down.

| Sul | b ( | 0 | de | e |
|-----|-----|---|----|---|
|     |     |   |    |   |

| O - Normal | ~ |  |
|------------|---|--|
|            |   |  |

Select the appropriate code from the drop-down list.

| V | 0 Normal Submission                 |
|---|-------------------------------------|
|   | D Duplicate                         |
|   | E Debit Request                     |
|   | I/ICBC Claim                        |
|   | W Claim not accepted by WCB         |
|   | C Subscriber Coverage Problem       |
|   | R Resubmit Claim                    |
|   | A Pre-approved claim                |
|   | X Resubmitting refused or part paid |

4. If needed, notes can be provided with the claim.

Short Claim Note – Limited to a small number of characters.

Electronic Correspondence (up to 400 characters) – click on No Correspondence V, and select Electronic Correspondence. An additional field will be displayed, where you enter the note for MSP/Teleplan.

| Electronic Correspondence 🗸 |     |
|-----------------------------|-----|
|                             | 400 |
|                             |     |
|                             |     |
| haracters max.              | 1   |

NOTE: Billing Notes are for reference and do not get sent to MSP/Teleplan.

# Section 3 – EMR Setup

# How to run (and check) the Teleplan fee code update?

**NOTE:** This is not done automatically and is a manual process as needed. The recommendation is to run this once a month.

NOTE: You need to have administrative access for this.

- 1. From the main EMR page click on Administration
- 2. In the left column, click on Billing to expand the section:

Billing

3. Click on Manage Teleplan.

Manage Teleplan

4. Underneath Update Billing Codes, click Update.

| Update Billing Co | odes |
|-------------------|------|
| update            |      |

5. After clicking Update, you will see a screen similar to this, which will list all the codes that are new or updated:

|              |          |           |         |         |                                                   |         | O Help       | 0              |
|--------------|----------|-----------|---------|---------|---------------------------------------------------|---------|--------------|----------------|
| teleplan     | manage b | illing co | des     |         |                                                   |         | Help   About | t   <u>Lic</u> |
|              | Update 0 | Codes     |         |         |                                                   | 14      |              |                |
|              | Update   | Code      | OLD Fee | NEW Fee | Desc                                              | Status  |              |                |
|              |          | 25013     |         | 108.85  | TELEHEALTH MALIGNANCY CONSULTATION-OTOLARYNGOLOGY | newCode |              |                |
| Enable Print |          |           |         |         |                                                   |         |              |                |

**NOTE:** Codes can be deselected/selected prior to updating, if required.

6. Click on Update Codes to update all the codes in the list.

# How to add missing service codes?

Recommended to run the Teleplan Update Billing Codes on a regular basis (see above). This update will add new service codes and update existing service codes.

If after running the Update Billing Codes the service code is still missing, please contact your Oscar service provider.

# How to add missing ICD-9 codes?

Recommended to run the Update MSP ICD-9 Codes on a semi-regular basis.

**NOTE:** You need to have administrative access for this.

- 1. From the main EMR page click on Administration
- 2. In the left column, click on Billing to expand the section:

Billing

3. Click on Manage Teleplan.

Manage Teleplan

4. Underneath Update MSP ICD-9 Codes, click Update. This does not display anything; it simply refreshes the screen.

| Update I | MSP | ICD9 | Codes |
|----------|-----|------|-------|
|----------|-----|------|-------|

update

**NOTE**: These ICD-9 codes are pulled from the MSP listing from the ministry website.

# How to set up the Facility Number?

**NOTE:** A Facility Number is required to submit claims under the LFP Payment Model. A physician can obtain the Facility Number from the physician responsible for administration of the clinic.

For any questions on the Facility Number, you can contact Teleplan support at 1-866-456-6950.

If your clinic does not have a facility number - apply for one here.

#### If you are unable to add a facility number, please contact your OSCAR Service Provider.

**NOTE:** You need to have administrative access for this.

1. From the main EMR page click on Administration Administration

2. In the left column, click on Billing to expand the section:

Billing

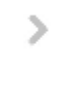

3. Click on MSP Facility Mapping (scroll to nearly the bottom of the Billing options).

#### MSP Facility Mapping

4. The MSP Facility Mapping screen is displayed.

#### **MSP Facility Mapping**

| New     | Provider List | Billing Codes |            |      |        |  |
|---------|---------------|---------------|------------|------|--------|--|
| Clinic  | Fac           | ility Number  | Sub Number |      |        |  |
| Default |               | 000           | 00000      | Edit | Remove |  |

5. To add a new Facility, click New.

#### **MSP Facility Mapping**

| Clinic          | Default |
|-----------------|---------|
| Facility Number | L 00000 |
| Sub Number      | 00000   |
|                 |         |

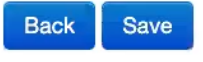

- 6. Populate the fields
  - (i) Clinic enter a name.
  - (ii) Facility Number this is provided by HIBC when applying for the Facility.
  - (iii) Sub Number enter 00000, unless provided with a Sub Number by HIBC.
- 7. Click Save.

#### How to add providers to the Facility Number?

- 8. Click on Provider List button
- Provider List
- 9. The MSP Facility Mapping Provider List screen is displayed.

| MSP | Facility | Mapping | Provider | List |
|-----|----------|---------|----------|------|
|-----|----------|---------|----------|------|

| Clinic: | Select a Clinic ~ | Provider: | Select a Provider | ~ | Save |                  |
|---------|-------------------|-----------|-------------------|---|------|------------------|
| Back    | •                 |           |                   |   |      | List Type: Black |
| Clinic  |                   |           | Provider          |   |      |                  |

- 10. Populate the fields -
  - (i) Clinic select the clinic (which is the Facility Number) from the drop-down list.
  - (ii) Provider select the provider from the drop-down list.

#### NOTE:

- (iii) List Type = White any provider on the white list, the Facility Number will populate on their bill.
- (iv) List Type = Black any provider on the black list, the Facility Number will **not** populate on their bill.
- 11. Click Save.

#### How to add Billing Codes to the Facility Number?

12. Click on Billing Codes button Billing Codes

#### MSP Facility Mapping

Save

| Clinic Default \$ | Billing Code | Search service codes |   |
|-------------------|--------------|----------------------|---|
|                   | Clinic       | Default              | * |

- 13. Billing Code enter the billing Code (e.g. 98010).
- 14. Clinic select the clinic (which is the Facility Number) from the drop-down list.
- 15. Click Save.

Back

16. Repeat steps 13 to 15 for all the LFP billing codes.

## How to create a Billing Form?

**NOTE:** you need to have administrative access for this.

- 1. From the main EMR page click on Administration
- 2. In the left column, click on Billing to expand the section:

| Billing | > |  |
|---------|---|--|
|---------|---|--|

3. Click on Manage Billing Form.

Manage Billing Form

4. This displays the following screen:

|                                      |                                   | Help   | About |
|--------------------------------------|-----------------------------------|--------|-------|
| oscarBilling                         |                                   |        |       |
| ullet service code $igracup$ Dx Code | Select form GP general practice V | Manage |       |
|                                      |                                   |        |       |

- 5. Select Service Code Service code
- 6. Select form
  - (i) To create a new form, select Add/Edit/Delete Form from the drop-down list.
  - (ii) To edit an existing form select the form in the drop-down list and click on the Manage button Manage.

7. An example of the screen that is displayed, when editing a form:

| oscarBilling        | 9      |          |                                       |        |
|---------------------|--------|----------|---------------------------------------|--------|
|                     |        |          | Select form                           | Manage |
| Service code C      | Jane D | oe LFP   |                                       | ✓ [    |
| Patient Interaction | Tin    | ne Codes |                                       |        |
| 98020 1             | 98010  | 1        |                                       |        |
| 98021 2             | 98011  | 2        |                                       |        |
| 98022 3             | 98012  | 3        |                                       |        |
| 98030 4             |        |          |                                       |        |
| 98031 5             |        |          |                                       |        |
| 98032 6             |        |          |                                       |        |
| 98033 7             |        |          |                                       |        |
| 98034 8             |        |          |                                       |        |
|                     |        |          |                                       |        |
|                     |        |          |                                       |        |
|                     |        |          |                                       |        |
|                     |        |          |                                       |        |
|                     |        |          |                                       |        |
|                     |        |          |                                       |        |
|                     |        |          |                                       |        |
|                     |        |          |                                       |        |
|                     |        |          |                                       | 1      |
|                     |        |          |                                       | 1      |
|                     |        |          |                                       | 1      |
|                     |        |          |                                       | 1      |
|                     |        |          | · · · · · · · · · · · · · · · · · · · |        |
| Update              |        |          |                                       |        |

- 8. Enter a name for the Billing Form (e.g. Jane Doe LFP).
- 9. The column headers can be populated with a title.
- 10. Enter the service code in the left column.
- 11. Enter the number adjacent to the service code, which represents the order that it appears on the Billing Form.
- 12. Click the Update button to save the changes.

# Where To Access Extra Support

- Specific billing questions about the LFP Payment Model <u>FP.billing@doctorsofbc.ca</u>
- EMR vendor support
  - For Open OSP Support Desk <u>techsupport@openosp.ca</u> or 1-604-677-8613
  - For Well Health Support Desk <u>help@oscarprodesk.ca</u> or 1-866-WELL-EMR
- Technical troubleshooting or Workflow support Practice Support Program <u>PSP@doctorsofbc.ca</u>

# View additional information online

- Doctors of BC: <u>doctorsofbc.ca/new-payment-model</u> (login required)
- BC Family Doctors: <a href="https://bcfamilydocs.ca/lfp-payment-model/">https://bcfamilydocs.ca/lfp-payment-model/</a> (login required)
- BC Government website: <u>LFP Payment Model</u> (login not required)
- BC Government ICD-9 Descriptions: <u>Comprehensive ICD-9 Code Listing</u> (login not required)